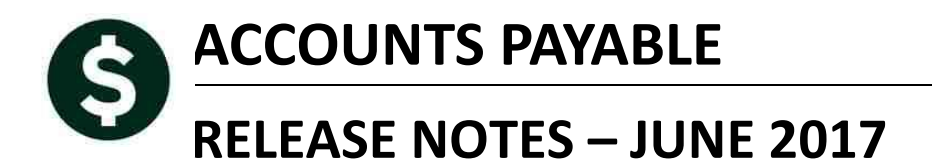

This document explains new product enhancements added to the ADMINS Unified Community for Windows **ACCOUNTS PAYABLE** system.

#### **TABLE OF CONTENTS**

| 1. | ENTE | ER BILLS                                                 | .2  |
|----|------|----------------------------------------------------------|-----|
|    | 1.1. | Transfer Unused Voucher Batches [New]                    | . 2 |
|    | 1.2. | Combine Vouchers on a Single Check [Helpful Information] | . 2 |
| 2. | DISB | URSEMENTS 🕨 WARRANTS [FIX]                               | .4  |
| 3. | VOID | CHECK ATTACHMENTS [FIX]                                  | .4  |
| 4. | REPO | DRTS 🕨 VENDORS WITH NO ACTIVITY (DORMANT) [FIX]          | .4  |
| 5. | INTE | RFACES/IMPORTS > CREDIT CARD PROCESSING [ENHANCEMENT]    | .5  |
| 6. | SCRE | EN DELAY [FIX]                                           | .7  |
| 7. | HELP | PREFERENCE LIBRARY                                       | .7  |
|    | 7.1. | New or Updated Documentation                             | .7  |

### **1. ENTER BILLS**

Unused voucher batches sometimes exist when an AUC user terminates employment with the municipality.

#### 1.1. Transfer Unused Voucher Batches [New]

To allow abandoned voucher batches to be used or deleted, the ability to select unused voucher batches for transfer was added. Select Accounts Payable Enter Bills (Vouchers) Transfer Voucher Batches:

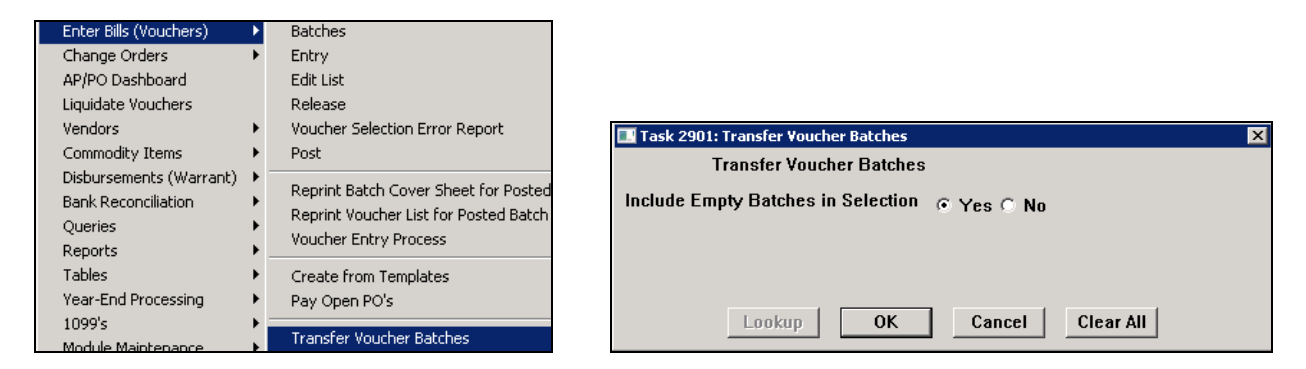

The resulting selection screen will include batches with a status of **Unused** if the **Yes** radio button is selected. Below, the **Unused** batches created by users **KATHYC** and **JASON** may be transferred to a user for subsequent use or deletion.

| Select Voucher Batches to Transfer |                                                |               |              |                |             |                      |             |  |  |  |  |
|------------------------------------|------------------------------------------------|---------------|--------------|----------------|-------------|----------------------|-------------|--|--|--|--|
|                                    | 1 Select All 2 Deselect All 3 Transfer Batches |               |              |                |             |                      |             |  |  |  |  |
| Sel                                | <u>4</u> Batch                                 | <u>5</u> User | 6 Department | Status         | Trx Date    | Bank                 | Batch Total |  |  |  |  |
| Ē                                  | REE13123                                       | PLEX.         | ETNANCE      | Entru Began    | 17-Eeb-2016 | FASTERN BANK FOR A/P | 110.00      |  |  |  |  |
|                                    | REF13036                                       | ALEX          | FIRE         | Correct Errors | 11-Feb-2015 | EASTERN BANK FOR A/P | 55.00       |  |  |  |  |
|                                    | REF13035                                       | ALEX          | FINANCE      | Entry Began    | 13-Jan-2015 | EASTERN BANK FOR A/P | 400,00      |  |  |  |  |
|                                    | REF13034                                       | ALEX          | FINANCE      | Entry Began    | 13-Jan-2015 | EASTERN BANK FOR A/P | 3886,78     |  |  |  |  |
|                                    | REF13033                                       | ALEX          | FINANCE      | Entry Began    | 13-Jan-2015 | EASTERN BANK FOR A/P | 75,16       |  |  |  |  |
|                                    | REF12625                                       | KATHYC        | FINANCE      | Unused         | 10-Jul-2014 | EASTERN BANK FOR A/P |             |  |  |  |  |
|                                    | REF12623                                       | KATHYC        | FINANCE      | Unused         | 02-Jun-2014 | EASTERN BANK FOR A/P |             |  |  |  |  |
|                                    | REF12596                                       | THERESA       | TOWN         | Unused         | 09-May-2014 | EASTERN BANK FOR A/P |             |  |  |  |  |
|                                    | REF12588                                       | JASON         | FINANCE      | Unused         | 27-Feb-2014 | EASTERN BANK FOR A/P |             |  |  |  |  |
|                                    | REF12547                                       | JASON         | FINANCE      | Unused         | 25-Feb-2014 | EASTERN BANK FOR A/P |             |  |  |  |  |

Figure 1 Select Voucher Batches to Transfer screen with Unused Batches

[ADM-AUC-AP-843]

### 1.2. Combine Vouchers on a Single Check [Helpful Information]

Credit vouchers may be entered to offset payments to a given vendor. All vouchers to be paid on the same check must all be of the same payment type, be it **Print, ACH, Wire or No Chk**. For example, if the payment vouchers use the **Print** radio button, the credit voucher must use the **Print** radio button; if the payment vouchers are **ACH** payments, the credit voucher must be **ACH**. If the credit vouchers are not coded properly, they cannot be combined with the other vouchers to offset the payments in the disbursement warrant.

This is subject to line limits and if the site has chosen to not allow checks to use more than one page. This is controlled by Module Control #2100 (number of lines per check) and 2101 (Print multiple pages per printed check).

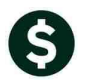

Batch # 13197 Voucher Entry Vendor, remit and payment type must all match Voucher# 354157 Goto. Vendor 000692 TESTING CONTRACT VOUCHER SCREE 🖲 Print 🛛 🔿 Manual 🔿 ACH O Wire nvoice/ O No Chł Actions STAPLES Inv Date 16-Jun-2017 Check Date Bank EAST DEPT 10-00712916 Separate Check 🔲 Customer# Y Go To Batch P.O. BOX 70255 
 Dept. Code
 TOWN
 TOWN

 Vou Date
 16-Jun-2017
 FY 2017

 Due Date
 17-Jun-2017
 Terms DUR
 Dept. Code TOWN CHICAGO IL 60673-0255 Type 🖻 Payment Voucher Amount to Pay Vendo <u>3</u> Items <u>4</u> GL Details 5 Status History Q Attachments 100.00

Figure 2 Payment Voucher

| Goto                              | Batch # 13197<br>Voucher# 354158                                            | Voucher Entry Vendo                                        | or, remit and payment type must all match                                                                                             |  |  |
|-----------------------------------|-----------------------------------------------------------------------------|------------------------------------------------------------|----------------------------------------------------------------------------------------------------|--|--|
| Actio <u>n</u> s<br>Y Go To Batch | Vendor         000692         01           STAPLES         DEPT 10-00712916 | Invoice#         CREDIT         VOUCHER           Inv Date | Print         Manual         CACH         Wire         No Chk           Check Date         Bank         EAST           Separate Check |  |  |
| 2 Entry (5)                       | <u>3</u> Items <u>4</u> GL Details                                          | 5 Status History QAttachments                              | Amount to Pay Vendor<br>-50,00                                                                                                    |  |  |

Figure 3 Credit Voucher Entry screen

If a credit voucher is improperly coded and processed in a disbursement warrant, follow these steps to recover:

1. Remove the cleared date for the check in the Bank Account Management screen

| 🚥 [AUC] 2840-Bank Ac                   | count Management [theresa]                               |                                  |                                                                |                                |          |               | - 8 × |
|----------------------------------------|----------------------------------------------------------|----------------------------------|----------------------------------------------------------------|--------------------------------|----------|---------------|-------|
| File Edit Ledgers Purc                 | ihase Orders Accounts Payable Fix                        | ed Assets Human Resources Budget | Collections Tax Motor Excise                                   | e MiscBilling System H         | ielp     |               |       |
|                                        |                                                          | Bank Accou                       | int Management                                                 |                                |          |               |       |
| Qoto                                   | Bank: EAST                                               |                                  |                                                                |                                |          |               |       |
| Actions<br>3 Listing<br>4 Clear Checks | EASTERN BANK FOR A/P<br>LYNN, MASSACHUSETTS              | Last Ck# 0289135                 | View<br>All Checks<br>C Outstanding Checks<br>C Cleared Checks | Restrict View to Cr<br>From To | eck Date |               |       |
| 5 To Bank                              |                                                          | 00000-0000                       | C Voided Checks                                                |                                | _        |               |       |
| 1 Check 2 Check                        | one Type Warrant Payable                                 | То                               | Amount                                                         | Status Voided                  | Cleared  |               | 1     |
| 8000044 11-Apr-3                       | 2017 Printed 004838 1812 U<br>2017 ACH Adv 004838 JUSTIC | S CONSTITUTION MARINES           | 2400.00                                                        | Issued<br>Issued               |          | 5 View Detail |       |
| 1                                      |                                                          |                                  |                                                                |                                |          | MORE          |       |
|                                        |                                                          |                                  |                                                                |                                |          |               |       |
| Ready                                  |                                                          |                                  |                                                                |                                | J        | Lkup          | UP    |

2. Void the check, selecting option 3 to cancel check and reopen vouchers for later payment

| Edit Void Check File                                                                                                    |                                                                   |                                                          |  |  |  |  |  |  |  |  |  |
|----------------------------------------------------------------------------------------------------|-------------------------------------------------------------------|----------------------------------------------------------|--|--|--|--|--|--|--|--|--|
| Bank EAST EASTERN BANK FOR A/P                                                                                                    | Check 8000044                                                     | Check Date: 11-Apr-2017                                  |  |  |  |  |  |  |  |  |  |
| Vendor 000514 Remit 01<br>JUSTICE RESOURCE INSTITUTE<br>DBA/THE ATTLEBORO CENTER PROG.<br>160 GOULD STREET, SUITE 300<br>NEEDHAM HEIGHTS<br>MA 02494-2300                                                                        | Check Details<br>Amount<br>Type:<br>Status:<br>Warrant:<br>Lines: | 2400.00<br>R ACH Advice<br>000000<br><u>4</u> View Lines |  |  |  |  |  |  |  |  |  |
| Select Method below for Voiding Check 1 C Cancel check and replace with manual check 2 C Cancel check and vouchers 3 C Cancel check and repenvouchers for later payment 4 C Tailing - Cancel check and replace with Manual Check | Enter Void Date<br>11-Apr-2017                                    | <u>S</u> Clear Void Date                                 |  |  |  |  |  |  |  |  |  |
| <u>6</u>                                                                                                    | Return to Steps Menu                                              |                                                          |  |  |  |  |  |  |  |  |  |

3. Create and post a change order on the voucher payment type. (When changing from an ACH, Wire or No Check to a Printed check, the check information (date and separate check flag) will be removed from the voucher.)

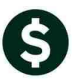

| Goto                            | Batch # 13176<br>Voucher# 353958                                                                                                    | Voucher Change Order                                                             | Entry Began                                                                                                    |
|---------------------------------|----------------------------------------------------------------------------------------------------|----------------------------------------------------------------------------------|----------------------------------------------------------------------------------------------------|
| Actions                         | Vendor COUSIA DI<br>JUSTICE RESOURCE INSTITUTE<br>DBA/THE ATLEBORO CENTER PROG.<br>160 GOULD STREET, SUITE 300<br>NEEDHAM HEIGHTS MA 02494 | Invoice#         4522           Inv Date         99-Nov-2016           Customer# | © Print C ACH C Wire C NoCheck<br>Check Dale [11-Rer-2017] Bank EAST<br>Separate Check Ø<br>Type P Pagnent Voucher |
| <u>2 Entry (1)</u><br>Line Item | 2 Items 3 GL Details<br>Oty Uom Item Description<br>12,0000 EA Monthly Telecom Charges                                                     | 4 Status History QA                                                              | 21-Check information Entered. Are you sure you want to<br>ge types?                                                |
| Split                           | 0200-450-0000-004-00-00-<br>1099 FA PO# 11459/                                                                                             | 52100 ELE                                                                        | Yes No                                                                                                    |

4. Posting the change order will make the voucher available for collection with a subsequent disbursement warrant.

[ADM-AUC-AP-847]

### 2. DISBURSEMENTS > WARRANTS [FIX]

The Collect Vouchers process under Accounts Payable Disbursements Warrants produces a report of vouchers with Inactive or Invalid accounts. The Voucher Date column on the report was misaligned and truncating the last digit of the date. This was corrected.

| 2140-APDISPERFY.RE  | Printed 14-Apr-2017 at 11:5<br>Town<br>Collec |                           |                           |                              | 2140-APDISPERFY.REP Printed 14-Apr-2017 at |                            |                            |                  |                            | -2017 at 12:0<br>Town<br>Collec |                              |                               |
|---------------------|-----------------------------------------------|---------------------------|---------------------------|------------------------------|--------------------------------------------|----------------------------|----------------------------|------------------|----------------------------|---------------------------------|------------------------------|-------------------------------|
|                     |                                               | Th<br>Fiscal              | e fol:<br>Year:           | lowing<br>s based            | Vouchers hav<br>1 on Disburse              |                            |                            |                  | The<br>Fiscal              | e fol<br>Year                   | lowing<br>s base(            | Vouchers hav<br>1 on Disburse |
| UserBatch Vouch<br> | er# FY<br>=== ====<br>1 2018                  | VoucherDate<br>01-Jul-201 | ====<br>Line<br>====<br>1 | =====<br>GLLin<br>=====<br>1 | <br>0200-450-000                           | <br>UserBatch<br><br>13191 | <br>Voucher#<br><br>354151 | FY<br>F2<br>2018 | VoucherDate<br>01-Ju1-2017 | ====<br>Line<br>====<br>1       | =====<br>GLLin<br>=====<br>1 | <br>0200-450-000              |
| Element A Defense   |                                               |                           |                           |                              | **** Gran                                  |                            | P4                         |                  |                            |                                 |                              | **** Gran                     |

Figure 4 Before

Figure 5 After

[ADM-AUC-AP-842]

# 3. VOID CHECK ATTACHMENTS [Fix]

Folders are needed for system-generated attachments at the start of each calendar year. ADMINS added code to the void check process allowing check images to be stored. This only presented an issue if a Void disbursement process was run prior to a regular disbursement process for the first time in the calendar year.

[ADM-AUC-AP-827]

# 4. REPORTS > Vendors With No Activity (Dormant) [Fix]

To ensure that active vendors are not inadvertently removed, the dormant vendors report was enhanced to include payroll activity in addition to purchasing and accounts payable. Run this report to identify candidates to be inactivated due to no activity since a specified date. Select Accounts Payable > Reports > Report Library > By Vendor > 2285 Vendors With No Activity (Dormant).

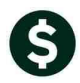

| 🛛 Task 2285: Vendors with no Activity (Dormant)             |  |  |  |  |  |  |  |  |  |  |
|-------------------------------------------------------------|--|--|--|--|--|--|--|--|--|--|
| Vendors with no Activity (Dormant)                          |  |  |  |  |  |  |  |  |  |  |
| Required: Enter Cut off Date (mmddyyyy) 06302000            |  |  |  |  |  |  |  |  |  |  |
| Run as  Preview  Print  PDF If Printing use Duplex  Yes  No |  |  |  |  |  |  |  |  |  |  |
| Lookup OK Cancel Clear All                                  |  |  |  |  |  |  |  |  |  |  |

The report will now include columns showing the last Payroll Warrant and Payroll Warrant date. Prior to the software update, these columns were not included on the report.

| 2286-APPORSELVNO.REP            | Printed 12     | rinted 12-Jun-2017 at 14:46:39 by ANTHEA Page |              |             |             |         |  |  |  |  |  |  |
|---------------------------------|----------------|-----------------------------------------------|--------------|-------------|-------------|---------|--|--|--|--|--|--|
|                                 | Town of ADMINS |                                               |              |             |             |         |  |  |  |  |  |  |
| Vendors with no Activity List   |                |                                               |              |             |             |         |  |  |  |  |  |  |
|                                 |                |                                               |              |             |             |         |  |  |  |  |  |  |
|                                 | La             | ast Las                                       | t Last       | Last        | Last        | Last    |  |  |  |  |  |  |
| Vendor# Name                    | Po             | Date PO                                       | # Voucher    | Dt Voucher  | Check Date  | Check   |  |  |  |  |  |  |
|                                 |                |                                               |              |             |             |         |  |  |  |  |  |  |
| 000044 BAYBANK NORFOLK COUNTY T | ર              |                                               | 21-Aug-      | 1995 1705   | 21-Aug-1995 | 0080937 |  |  |  |  |  |  |
| 000045 BOSTON SAFE DEPOSIT & TR | JST            |                                               | 31-Jan-      | 2011 288120 | 07-Feb-2011 | 0248966 |  |  |  |  |  |  |
| 000046 POSTMASTER               | 18-Ju          | 1-2016 11                                     | 665 06-Aug-  | 2015 353006 | 06-Aug-2015 | 0288233 |  |  |  |  |  |  |
| 000047 NYNEX                    | 12-A1          | ıg-2014 11                                    | 455 06-Aug-  | 2015 353009 | 06-Aug-2015 | 0288228 |  |  |  |  |  |  |
| 000048 NSTAR                    | 04-Ne          | ov-2016 11                                    | 691 04-Oct-  | 2016 353899 | 04-0ct-2016 | 8000035 |  |  |  |  |  |  |
| 000049 MASS ELECTRIC            | 04-N           | ov-2016 11                                    | 692 04-Oct-  | 2016 353900 | 04-0ct-2016 | 8000034 |  |  |  |  |  |  |
| 000051 ATCT COEDTT CODD         | 20_0/          | -+_1006 1                                     | 778 22_Mext_ | 1007 27020  | 02_Jun_1007 | 0097681 |  |  |  |  |  |  |
| Figure 6 Before                 |                |                                               |              |             |             |         |  |  |  |  |  |  |

| 2286-AP                                                  | PORSELVNO.REP Pr:                                                                                                   | nted 16-Jun-20<br>Vendors                 | 17 at 13<br>Town of<br>with no | 1:38:08 by T<br>ADMINS<br>Activity Li                                                  | HERESA<br>st                                      | New           | Columns                | Page 1                                                                                 |                                                                |  |
|----------------------------------------------------------|----------------------------------------------------------------------------------------------------|-------------------------------------------|--------------------------------|----------------------------------------------------------------------------------------|---------------------------------------------------|---------------|------------------------|----------------------------------------------------------------------------------------|----------------------------------------------------------------|--|
| <br>Vendor#                                              | Name                                                                                                    | Last<br>Po Date                           | Last<br>PO#                    | Last<br>Voucher Dt                                                                     | Last<br>Voucher                                   | HR<br>Warrant | HR<br>HR<br>Warrant Dt | Last<br>Check Date                                                                     | Last<br>Check                                                  |  |
| 000044<br>000051<br>000055<br>000056<br>000057<br>000059 | BAYBANK NORFOLK COUNTY TR<br>AT&T CREDIT CORP<br>TRAFALGAR STATIONERY<br>UNISYS<br>OFFICE EQUIPMENT<br>PITNEY BOWES | 29-Oct-1996<br>08-Jan-1998<br>17-Jul-1996 | 1778<br>3127<br>1532           | 21-Aug-1995<br>22-May-1997<br>13-Apr-1998<br>09-Jul-1997<br>18-Nov-1996<br>19-Dec-1997 | 1705<br>27929<br>41055<br>29625<br>21079<br>36967 | 123456        | 01-Aug-1995            | 21-Aug-1995<br>02-Jun-1997<br>13-Apr-1998<br>07-Jul-1997<br>25-Nov-1996<br>22-Dec-1997 | 0080937<br>0097681<br>0106456<br>0098855<br>0093020<br>0103466 |  |

**Figure 7 After** 

[ADM-AUC-AP-845]

# 5. INTERFACES/IMPORTS > Credit Card Processing [Enhancement]

| Accounts Payable       |                                               |                            |                   |
|------------------------|-----------------------------------------------|----------------------------|-------------------|
| Interfaces/Imports 🔷 🕨 | VMS Voucher Batches                           | Credit                     | : Card Processing |
| Site Specific          | Create Deduction Vouchers (3rd party payroll) | Description                | Date              |
| Help Reference Library | Create Refund Vouchers                        | Credit Card Upload History |                   |
|                        | Credit Card Processing                        | Maintain Cy                | cle Dates         |

To more easily make corrections for missing transactions in credit card batches, a new column, **Finance Review Date**, has been added to the **Maintain Cycle Dates** screen.

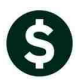

| Maintain Cycle Dates                         |                                                                                        |                                                                                        |                                                                                        |                                                                                        |  |  |                                              |                                                                                        |                                                                                        | Mainta                                                                                 | ain Cycle D                                                                            | ates                                                                                   |                        |
|----------------------------------------------|----------------------------------------------------------------------------------------|----------------------------------------------------------------------------------------|----------------------------------------------------------------------------------------|----------------------------------------------------------------------------------------|--|--|----------------------------------------------|----------------------------------------------------------------------------------------|----------------------------------------------------------------------------------------|----------------------------------------------------------------------------------------|----------------------------------------------------------------------------------------|----------------------------------------------------------------------------------------|------------------------|
| Code                                         | Open Date                                                                              | Close Date                                                                             | Last Date<br>to Finance                                                                | Payment<br>to Bank                                                                     |  |  | Code                                         | Open Date                                                                              | Close Date                                                                             | Last Date<br>to Finance                                                                | Finance<br>Review                                                                      | Payment<br>to Bank                                                                     | Dr                     |
| 1806<br>1805<br>1804<br>1803<br>1802<br>1801 | 16-Dec-2017<br>16-Nov-2017<br>17-Oct-2017<br>16-Sep-2017<br>16-Aug-2017<br>18-Jul-2017 | 15-Jan-2018<br>15-Dec-2017<br>15-Nov-2017<br>16-Oct-2017<br>15-Sep-2017<br>15-Aug-2017 | 29-Jan-2018<br>29-Dec-2017<br>29-Nov-2017<br>30-Oct-2017<br>29-Sep-2017<br>29-Aug-2017 | 09-Feb-2018<br>09-Jan-2018<br>11-Dec-2017<br>10-Nov-2017<br>10-Oct-2017<br>11-Sep-2017 |  |  | 1806<br>1805<br>1804<br>1803<br>1802<br>1801 | 16-Dec-2017<br>16-Nov-2017<br>17-Oct-2017<br>16-Sep-2017<br>16-Aug-2017<br>18-Ju1-2017 | 15-Jan-2018<br>15-Dec-2017<br>15-Nov-2017<br>16-Oct-2017<br>15-Sep-2017<br>15-Aug-2017 | 29-Jan-2018<br>29-Dec-2017<br>29-Nov-2017<br>30-Oct-2017<br>29-Sep-2017<br>29-Aug-2017 | 29-Jan-2018<br>29-Dec-2017<br>29-Nov-2017<br>30-Oct-2017<br>29-Sep-2017<br>29-Aug-2017 | 09-Feb-2018<br>09-Jan-2018<br>11-Dec-2017<br>10-Nov-2017<br>10-Oct-2017<br>11-Sep-2017 | ь.<br>Ope<br>Ср.<br>Qr |
| 1712                                         | 16-Jun-2017                                                                            | 17-Jul-2017                                                                            | 31-Jul-2017                                                                            | 11-Aug-2017                                                                            |  |  | 1712                                         | 16-Jun-2017                                                                            | 17-Jul-2017                                                                            | 31-Jul-2017                                                                            | 31-Jul-2017                                                                            | 11-Aug-2017                                                                            | €                      |

**Figure 8 Before** 

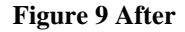

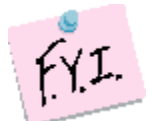

Note: The Finance Review date initially will equal the Last Date to Finance. The Credit Card Processing manager at the site may change the Finance Review dates.

In the **Manual Transaction** step, the cycle lookup now includes the Finance Review column. Users may now select any cycle where the **Finance Review Date** is **GREATER THAN or EQUAL to TODAY**. If there is a transaction missing from the last cycle and the **Finance Review Date** has not been reached, then it will allow them to select a prior cycle.

| Credit Card Processing                                                                                                    |                                                      | Add Manual Transaction                                                                                                    |
|----------------------------------------------------------------------------------------------------|------------------------------------------------------|----------------------------------------------------------------------------------------------------|
| Description         Date           Credit Card Upload History         21–Jun–2017           Maintain Cycle Dates         21–Jun–2017           Assign Credit Cards         21–Jun–2017                                                                                                 | Traps out                                            | <u>657419840961</u>                                                                                                    |
| Add Manual Transaction                                                                                                    | Cycle Date<br>Transaction Date<br>Amount             | Code         Description         XI           Code         Open         Date         Lose         Date         Fin Review         Pay         Bark         Tof           1005         16-Dec-2017         15-Jan-2018         29-Jan-2018         D9-Feb-2018         A           1005         16-Dec-2017         45-Jan-2018         29-Jan-2018         D9-Feb-2018         A                                                                                                    |
| Credit Card Cycle Dates X<br>Code Open Date Close Date To Finance Pay Bank Iof                                                                                                    | Expense Description Credit Card#                     | Lood Lt-net-2017 JS-bue-2017 23-bue-2017 23-bue-2017 JS-bue-2017 JS-bue-2017 JS-bue-2017 JS-bue-2017 23-bue-2017 JS-bue-2017 JS-bue-2017 J |
| 1806 15-Dec-2017 15-Jen-2018 29-Jen-2018 09-Feb-2018<br>1805 16-Nov-2017 15-Dec-2017 29-Dec-2017 09-Jen-2018<br>1804 17-Oct-2017 15-Nov-2017 29-Nov-2017 11-Dec-2017                                                                                                    | Merchant Reference#                                  | 1901 18-Jul-2017 15-Aug-2017 29-Aug-2017 29-Aug-2017 11-Sep-2017<br>1712 16-Jun-2017 17-Jul-2017 31-Jul-2017 31-Jul-2017 11-Aug-2017<br>1711 16-Mag-2017 15-Jun-2017 29-Jun-2017 29-Jun-2017 10-Jul-2017                                                                                                    |
| 1803 16-5ep-2017 16-0ct-2017 30-0ct-2017 10-Nov-2017<br>1802 16-Aug-2017 15-5ep-2017 20-5ep-2017 10-0ct-2017<br>1801 18-Jul-2017 15-Aug-2017 29-Aug-2017 11-5ep-2017<br>180 10-0017 17 10-Aug-2017 29-Aug-2017 11-5ep-2017                                                             | Tax ID<br>Merchant Name                              | 00000 1710 18-Paper-2017 15-Mag-2017 30-Mag-2017 30-Mag-2017 30-Jun-2017<br>1709 16-Mar-2017 17-Paper-2017 01-Mag-2017 12-Mag-2017<br>1708 16-Feb-2017 15-Mar-2017 29-Mar-2017 29-Mar-2017 10-Paper-2017                                                                                                    |
| 1711 16-Marg2017 15-Jun-2017 31-Jun-2017 11-Marg2017<br>1711 16-Marg2017 15-Jun-2017 29-Jun-2017 10-Jun-2017<br>1709 16-Marg2017 15-Marg-2017 30-Marg-2017 12-Marg2017<br>1709 16-Feb-2017 15-Marg2017 29-Marg2017 12-Marg2017<br>1708 16-Feb-2017 15-Marg2017 29-Marg2017 12-Marg2017 | Address Line 1<br>Address Line 2<br>City, State, Zip | 1/0/ 1/-Jan-201/ 15+eb-201/ 01-Mar-201/ 01-Mar-201/ 15-Mar-201/<br>1706 16-Dec-2016 16-Jan-2017 30-Jan-2017 30-Jan-2017 10-Ceb-2017<br>1705 16-Mov-2016 15-Dec-2016 29-Dec-2016 29-Dec-2016 09-Jan-2017<br>1704 18-Oct-2016 15-Dec-2016 31-Oct-2016 31-Oct-2016 14-Mov-2016<br>1703 16-Sec-2016 17-Oct-2016 31-Oct-2016 31-Oct-2016 14-Mov-2016                                                                                                    |
| 1707 17-Jan-2017 15-Feb-2017 01-Mar-2017 13-Mar-2017<br>1706 16-Dec-2016 16-Jan-2017 30-Jan-2017 10-Feb-2017<br>1705 16-Nov-2016 15-Dec-2016 29-Dec-2016 09-Jan-2017<br>1704 18-Oct-2016 15-Nov-2016 29-Nov-2016 12-Dec-2016                                                           |                                                      | OK Find Search Cancel Help Eof                                                                                                    |
| 1703 16-Sep-2016 17-Oct-2016 31-Oct-2016 14-Nov-2016 💌                                                                                                    |                                                      |                                                                                                    |

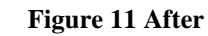

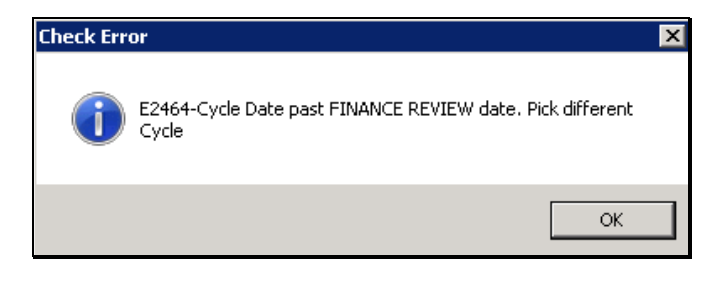

OK <u>Find</u> <u>Search</u> <u>Cancel</u> <u>H</u>elp

**Figure 10 Before** 

If a cycle date is chosen that is in the past, an error message will pop up and a new cycle may be selected. If the transaction needs to be added to a cycle that has a Finance Review date before the current date, the Credit Card Processing manager may update the **Finance Review** date in the **Maintain Cycle Dates** table.

[ADM-AUC-AP-816]

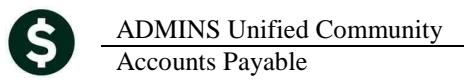

# 6. SCREEN DELAY [Fix]

Some sites with large data sets experienced a delay when viewing screens using scroll bars. The scroll bars were removed from multi-record screens to improve performance.

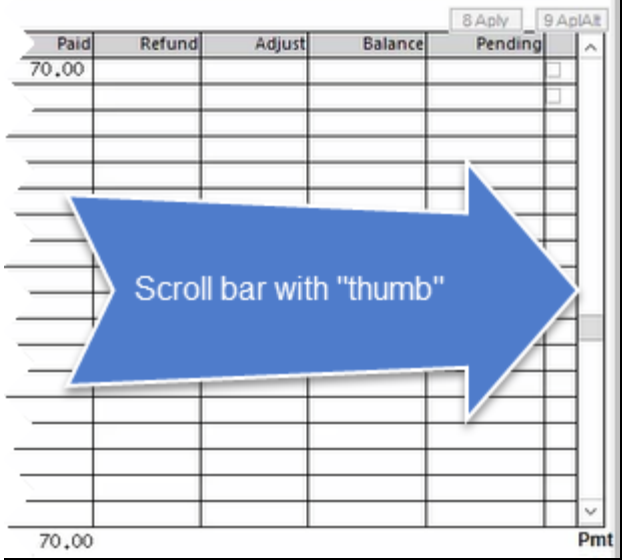

Figure 12 Before

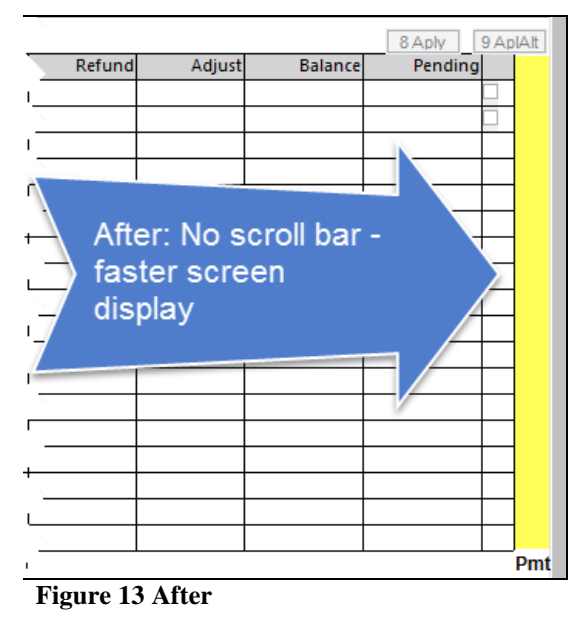

[ADM-AUC-RC-8369]

## 7. HELP REFERENCE LIBRARY

#### 7.1. New or Updated Documentation

• INTERFACES

AP-970 Credit Card Processing

[Update]